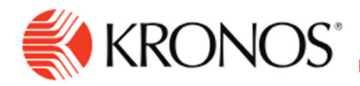

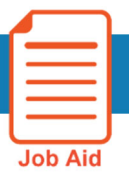

## **Review Timecard Totals**

This job aid explains how you can review and interpret total hours worked in the timecard.

## **About Timecard Totals**

- It is necessary to review your employee's timecard totals before you approve the timecard. To view an employee's totals in the timecard, you will need to activate the Totals tab.
- The totals tab contains all the hours the employee will get paid for in a particular time period.

## To review totals:

- 1. At the bottom of the timecard, click the Totals tab (A).
- 2. Select the Timeframe and select how you would like to break up the totals (B). You can view totals by: Location and Job, Labor Category, Cost Center, and Pay Code.

Note: The **Daily and Period to Date** time frames will show totals based on the date you click on in the timecard.

| All -B                       | AII                                               | •                |                  | ]          |                      |       |
|------------------------------|---------------------------------------------------|------------------|------------------|------------|----------------------|-------|
| All                          | All                                               |                  |                  |            |                      |       |
| Daily                        | Location and Job<br>Cost Center<br>Labor Category |                  | Labor Category 💙 | Pay Code 👻 | Amount 🗸             |       |
| Period to Date               |                                                   |                  |                  | Daily-OT   | 0:30                 |       |
| Time Item                    |                                                   |                  |                  | Regular    | 8:00                 |       |
| CO/NorthGroup01/Departn      | Pay Code                                          |                  |                  | Daily-OT   | 4:30                 |       |
| CO/NorthGroup01/Department 3 |                                                   | Senior Associate |                  | ]          | Regular              | 24:00 |
| A Totals Act                 |                                                   |                  |                  | cruals     | Historical Correctio | ns    |

3. From the column menu, select how you would like to sort the totals. For example, in descending order.

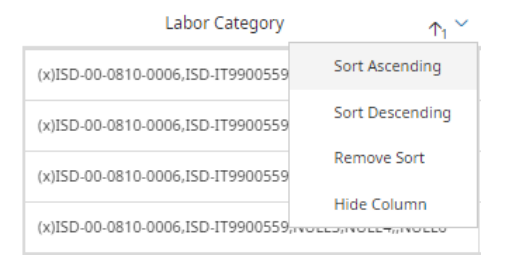

 If the employee transferred time within a date in the selected timeframe of the timecard, the totals will display a (x) symbol indicating the transferred account totals separate from the others.

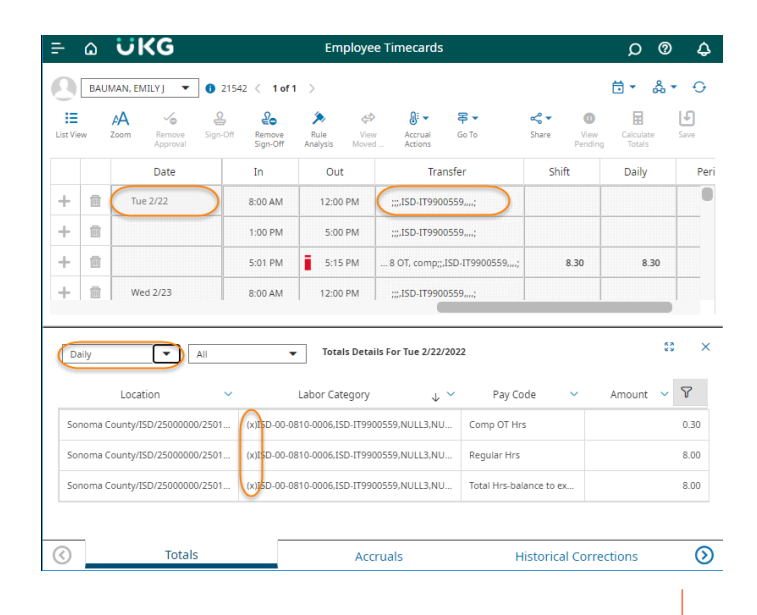